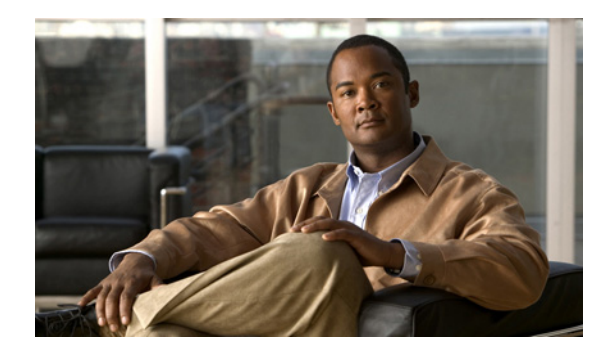

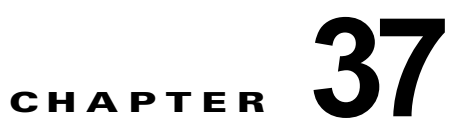

## Cisco Unity Connection 8.x のプラグイン のインストール

注意

この章の情報は、Cisco Unity Connection の設定だけに適用されます。Cisco Unified Communications Manager Business Edition (CMBE) をインストールしてある場合の、プラグイン のインストールの詳細については、

http://www.cisco.com/en/US/products/ps7273/prod\_maintenance\_guides\_list.html で 『*Cisco Unified Communications Manager Administration Guide*』のドキュメントを参照してください。

アプリケーション プラグインは、Cisco Unity Connection の機能を拡張するものです。たとえば、 Real-Time Monitoring Tool (RTMT) では、パフォーマンス モニタリング カウンタや Port Monitor な どのツールから、リモートでシステムの稼動状態をモニタできます。

次の手順を実行します。

(注)

ſ

プラグインをインストールする前に、プラグインのインストール先サーバで実行している、すべての侵 入検知やアンチウイルス サービスを無効にする必要があります。

## プラグインのインストール方法

- **ステップ1** Cisco Unity Connection Administration で、[システム設定 (System Settings)]を展開して [プラグイン (Plugins)]を選択します。
- ステップ2 [プラグインの検索 (Search Plugins)]ページで[検索 (Find)]を選択します。
- ステップ3 インストールするプラグインに対して [ダウンロード (Download)]を選択します。
- ステップ4 画面の説明に従って、プラグインをインストールします。

1